#### Click on "MENU"

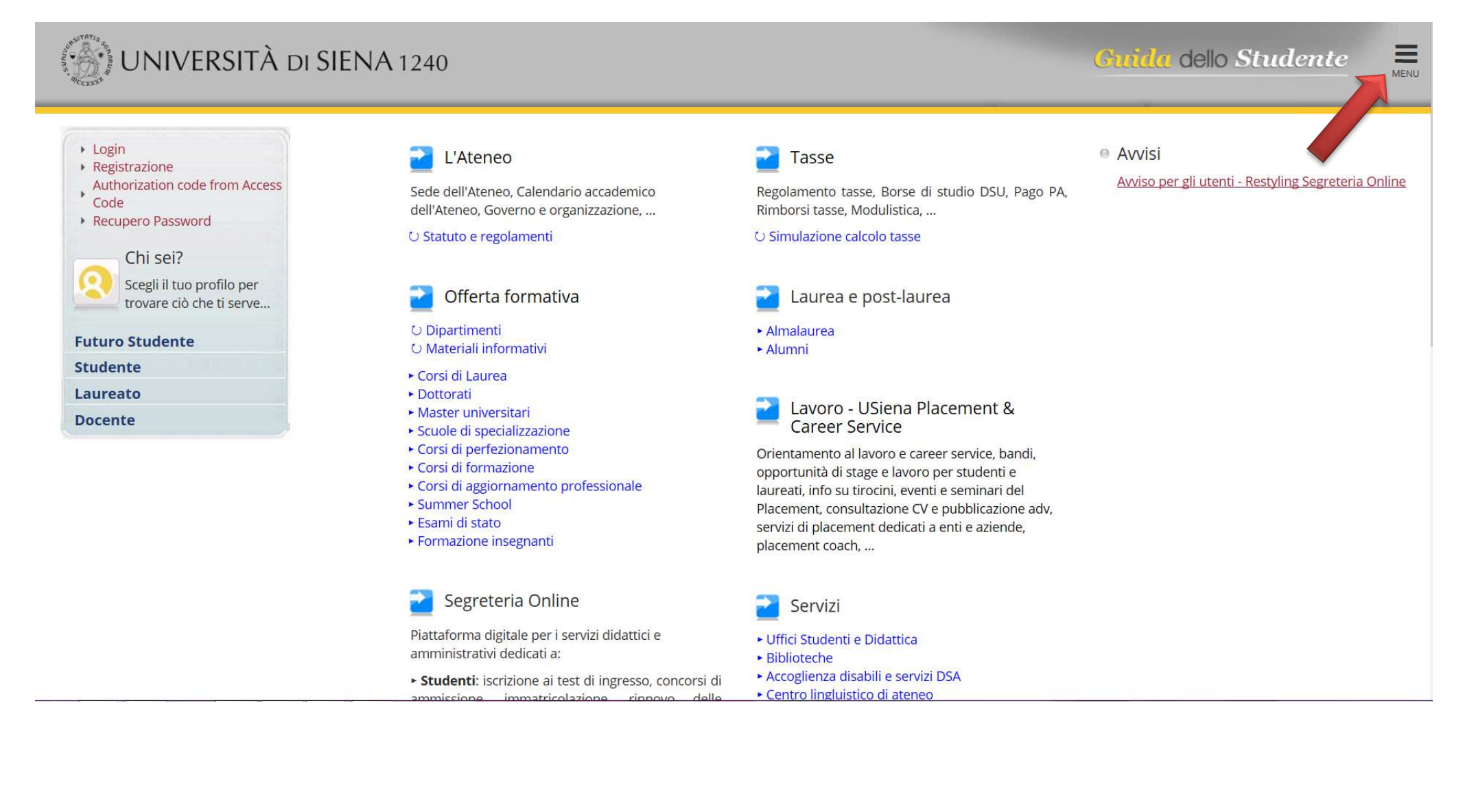

#### Select "ENG" (for english language)

#### Click on Authorization Code from Access Code

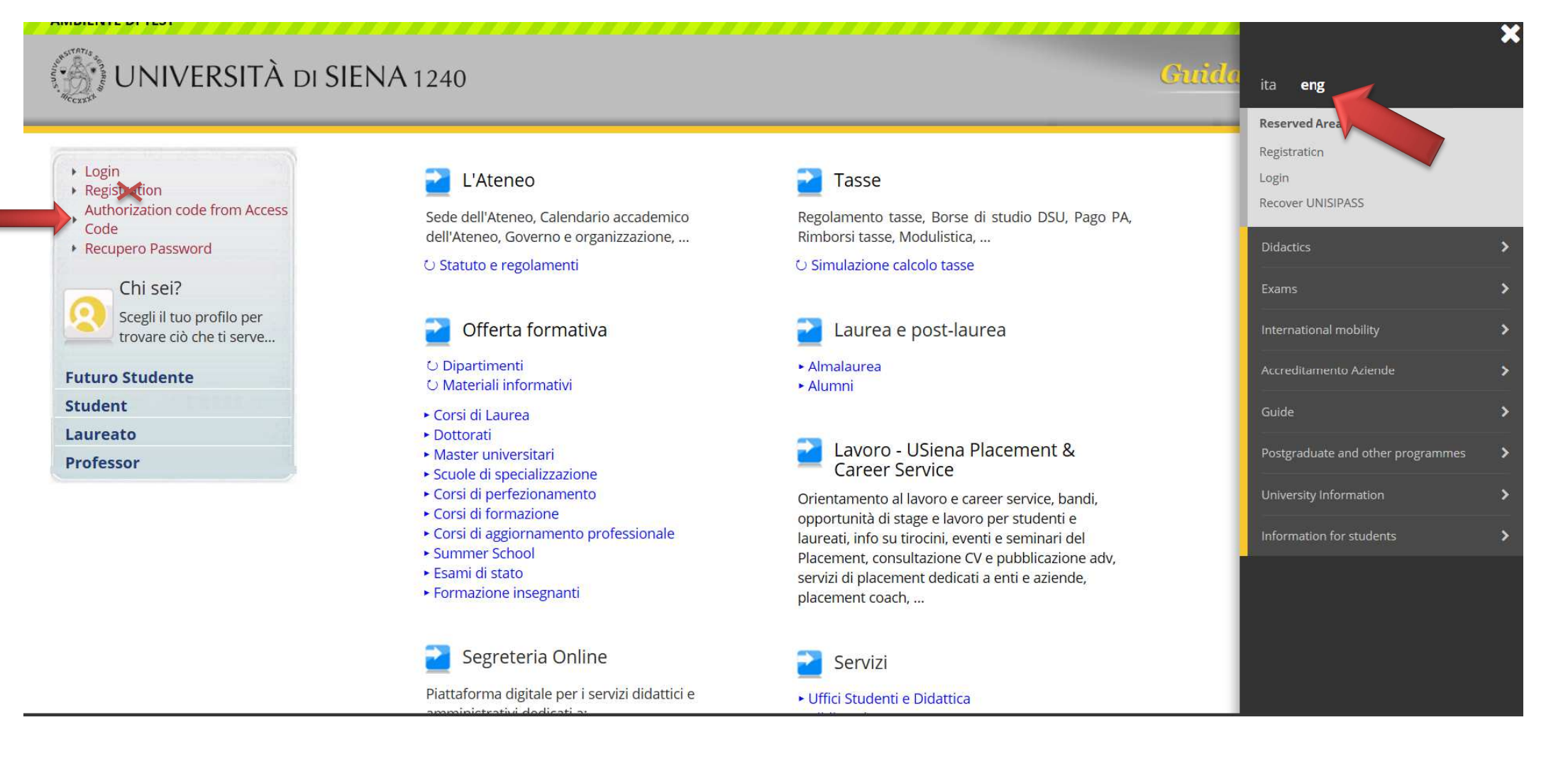

#### Copy and paste data from the email you received: Access Code - Name - Surname - Date of Birth

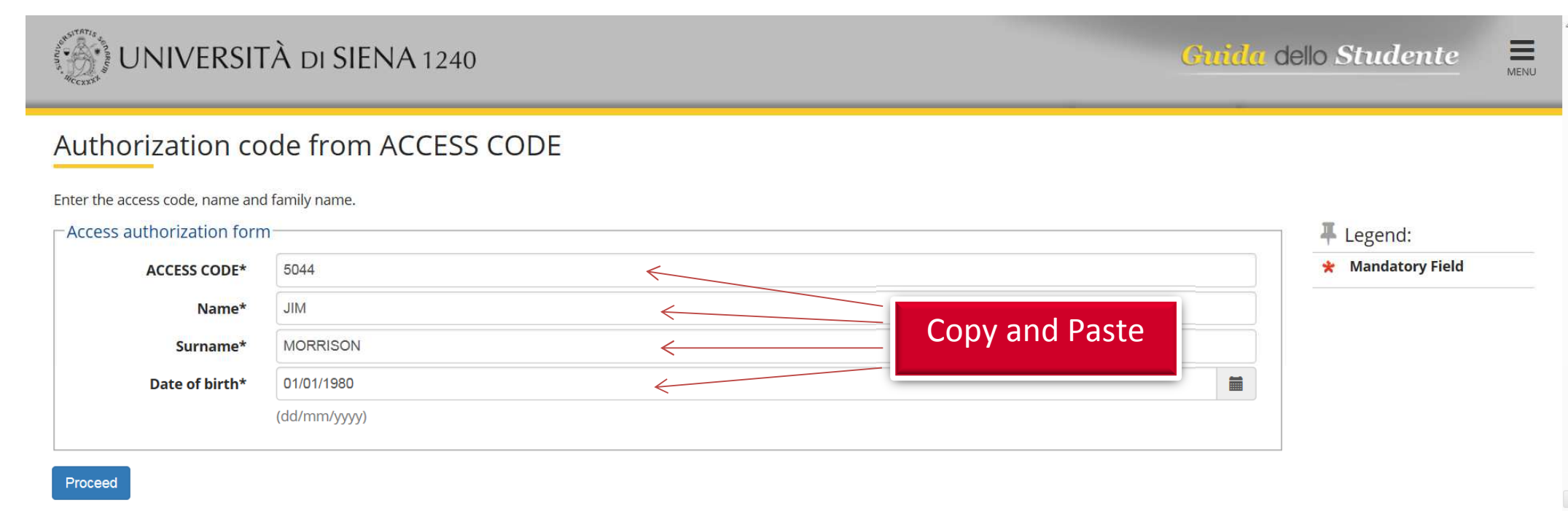

Hom<u>e</u>

#### Continue with your registration. Please note that Fiscale Code is not compulsory. It's automatically calculated.

|                                                                                                    | TÀ DI SIENA 1240                                                                                                    | uida d | ello Studente                                                                  | MENU |
|----------------------------------------------------------------------------------------------------|----------------------------------------------------------------------------------------------------|--------|--------------------------------------------------------------------------------|------|
| A       1       2       3       4         Registration: Personal         The page shows the form for en         Personal Details         First name         Surname         Date of birth | Image: Second state state |        | <ul> <li>↓ Legend:</li> <li>★ Mandatory Field</li> <li>② Check List</li> </ul> |      |
| Gender*                                                                                                    | Male      Female                                                                                                    |        |                                                                                |      |
| Nationality*                                                                                                    | UNITED STATES                                                                                                    | ~      |                                                                                |      |
| Country:*                                                                                                    | UNITED STATES                                                                                                    | ~      |                                                                                |      |
| City not listed*                                                                                                    | Melbourne                                                                                                    | ×      |                                                                                |      |
| Italian fiscal code*                                                                                                    | X                                                                                                    |        |                                                                                |      |
|                                                                                                    | (automatically calculated if not provided)                                                                                                    |        |                                                                                |      |

Back Forward

|                                                                                                    | À di SIENA 1240                                                                                                    | <u>Guida</u> ( | dello Studente                                                                 | MENU |
|----------------------------------------------------------------------------------------------------|----------------------------------------------------------------------------------------------------|----------------|--------------------------------------------------------------------------------|------|
| A       1       2       3       4          Registration: Personal       Personal Details           Personal Details            First name            Date of birth | Details ring and changing the user's personal details and place of birth.  JIM MORRISON D1/01/1980 (dd/mm/yyyy)                                                                                     |                | <ul> <li>↓ Legend:</li> <li>★ Mandatory Field</li> <li>▲ Check List</li> </ul> |      |
| Gender*<br>Nationality*<br>Country:*<br>City not listed*<br>Italian fiscal code*                                                                                   | Male O Female      UNITED STATES      UNITED STATES      Melbourne      MRRJMI80A01Z404L      (automatically calculated if not provided)      Italian fiscal code has benn automatically calculated |                |                                                                                |      |

Back Forward

#### UNIVERSITÀ DI SIENA 1240 Guida dello Studente A 1 2 3 4 ... >> Legend: **Registration: Permanent address** \* Mandatory Field The page shows the form for entering and changing the user's residence and domicile addresses. Check List Permanent address UNITED STATES Country\* V The town entered was not Melbourne found among those listed.\* ZIP CODE if in Italy Melbourne Locality Jim Morrison Street Address\* (street, square, road) Street no.\* 10 If your permanent address is different from the Telephone\* 01123456789 current address choose NO and fill out your current Current address is the $\odot Y \bigcirc N$ address in the following page and click on forward. same as permanent address\* If It's the same click on Forward

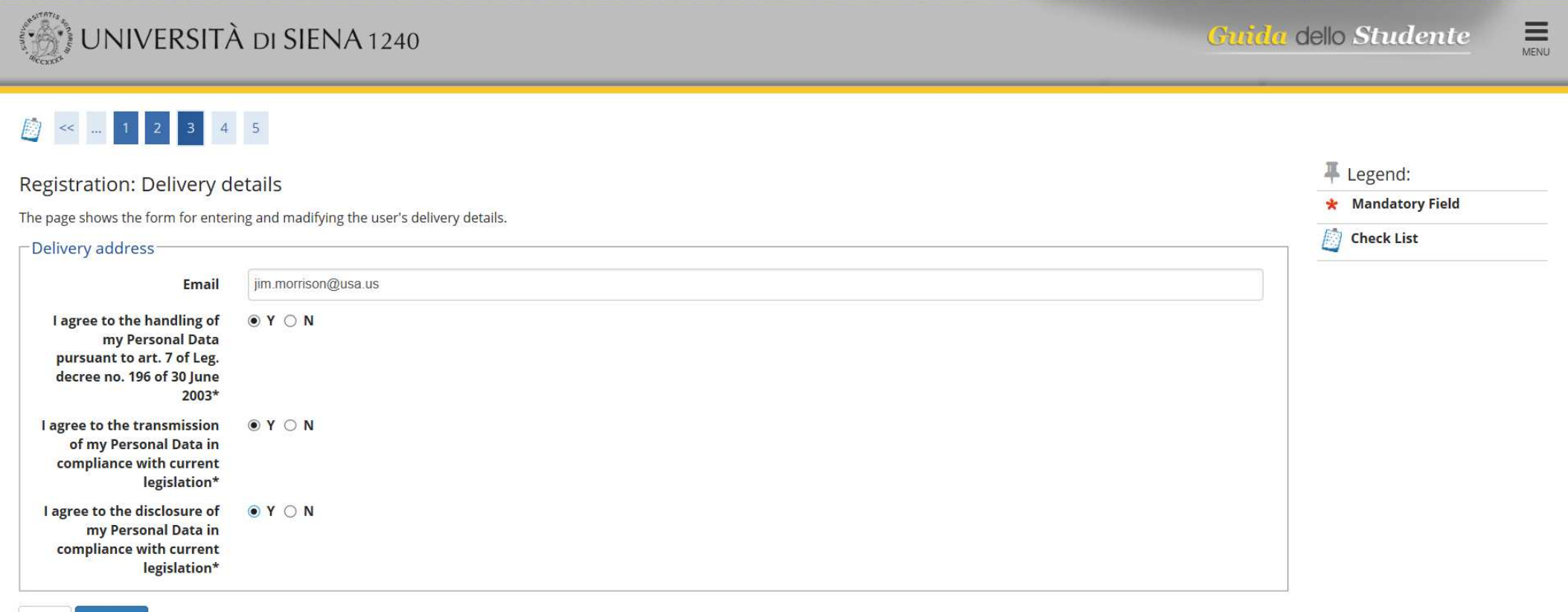

Back Forward

| UNIVERSITÀ DI SIENA 1240                                                                              |                     | <u>Guida</u> dello Studente |
|----------------------------------------------------------------------------------------------------|---------------------|-----------------------------|
| [i] << 2 3 4 5     ]                                                                                  |                     |                             |
| Registration: Registration Summary                                                                    |                     | 🐺 Legend:                   |
| The information entered in the previous sections can be reviewed on this page                         |                     | 🔶 Mandatory Field           |
| Personal Date                                                                                         |                     | 🕅 Check List                |
| Personal Data                                                                                         |                     |                             |
| Name                                                                                                  | JIM                 |                             |
| Surname                                                                                               | MORRISON            |                             |
| Gender                                                                                                | Male                |                             |
| Date of birth                                                                                         | 01/01/1980          |                             |
| Nationality                                                                                           | UNITED STATES       |                             |
| Country of birth                                                                                      | UNITED STATES       |                             |
| The Town/City entered was not found among those listed.                                               | Melbourne           |                             |
| Italian fiscal code                                                                                   | MRRJMI80A01Z404L    |                             |
| Edit Personal Data Use the link to edit Personal Data                                                 |                     |                             |
| Permanent address                                                                                     |                     |                             |
|                                                                                                    |                     |                             |
| Town (City and Listed                                                                                 | Malbauras           |                             |
|                                                                                                    | Webburne            |                             |
|                                                                                                    | Melhourne           |                             |
| Address                                                                                               | lim Morrison Street |                             |
| Street no                                                                                             | 10                  |                             |
| Telephone                                                                                             | 01123456789         |                             |
| Current address is the same as permanent address                                                      | γ                   |                             |
| Edit Permanent Address Use the link to edit Permanent Address                                         | •                   |                             |
| _ Delivery Details                                                                                    |                     |                             |
|                                                                                                    |                     |                             |
| Email                                                                                                 | jim.morrison@usa.us |                             |
| l agree to the handling of my Personal Data pursuant to art. 7 of Leg. decree no. 196 of 30 June 2003 | γ                   |                             |

l agree to the transmission of my Personal Data in compliance with current legislation Y I agree to the disclosure of my Personal details in accordance with current legislation Y

Edit Delivery Details Use the link to edit Delivery Details

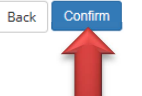

#### This is your UNISIPASS (Username and Password – you will receive a new email with it). This password will allow you to fill out your

application form!

| UNIVERSITÀ DI SIENA 1240                                                                                                    |                                                                       | Guida de  | ita <b>eng</b>                    |   |
|----------------------------------------------------------------------------------------------------|-----------------------------------------------------------------------|-----------|-----------------------------------|---|
|                                                                                                    |                                                                       |           | Reserved Area                     |   |
| A 5 6     A                                                                                                    |                                                                       |           | Registration                      |   |
|                                                                                                    |                                                                       |           | Login<br>Recover UNISIPASS        |   |
| Registration: Registration completed                                                                                                    |                                                                       | 4 Lege    |                                   |   |
| All the required information has been entered correctly. To enter your new Personal Area you must login using the access keys showed bel | ow. We recommend you keeping this information safe for future access. | \star Man | Didactics                         | > |
| Personal Authorization Details:                                                                                                    |                                                                       | Chec      | Exams                             |   |
| Nama                                                                                                    | IIM                                                                   |           | International mobility            |   |
| Surname                                                                                                    | MORRISON                                                              |           | Accreditamento Aziende            | , |
| E-Mail                                                                                                    | jim.morrison@usa.us                                                   |           |                                   |   |
| Username                                                                                                    | jim.morrison                                                          |           | Guide                             |   |
| Password                                                                                                    | POZXEO8                                                               |           | Postgraduate and other programmes |   |
| The access keys have been sent successfully to the e-mail address you provided:                                                          |                                                                       |           | University Information            |   |
| Print                                                                                                    |                                                                       |           | Information for students          |   |
| Exit                                                                                                    |                                                                       |           |                                   |   |
|                                                                                                    |                                                                       |           |                                   |   |
|                                                                                                    |                                                                       |           |                                   |   |
| Home                                                                                                    |                                                                       |           |                                   |   |
|                                                                                                    |                                                                       |           |                                   |   |
|                                                                                                    |                                                                       |           |                                   |   |
|                                                                                                    |                                                                       |           |                                   |   |
|                                                                                                    |                                                                       |           |                                   |   |
|                                                                                                    |                                                                       |           |                                   |   |
|                                                                                                    |                                                                       |           |                                   |   |

#### Now you must fill out online the application form - Login with your Unisipass

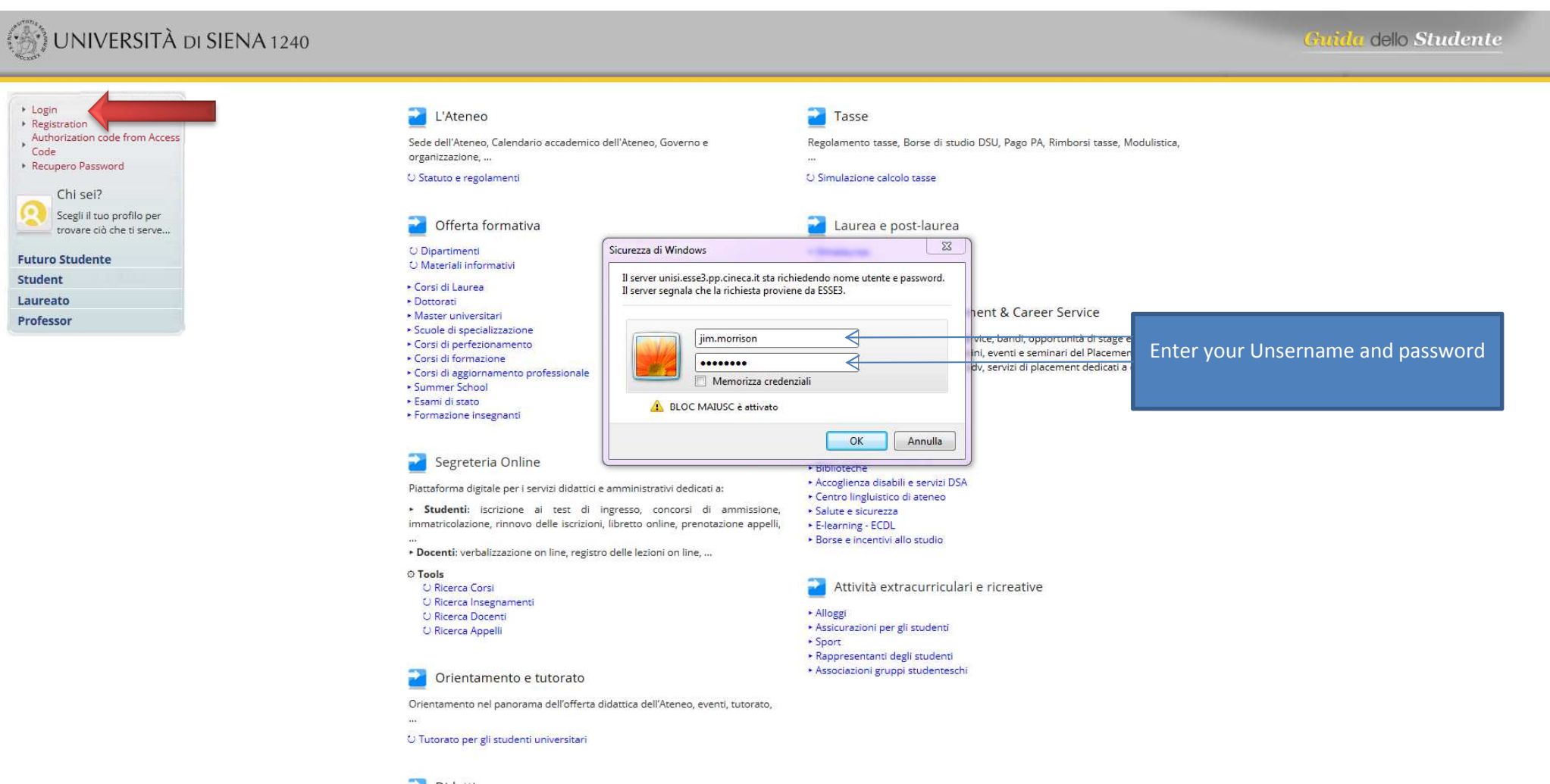

MENU

🔁 Didattica

#### Click on MENU

personal data

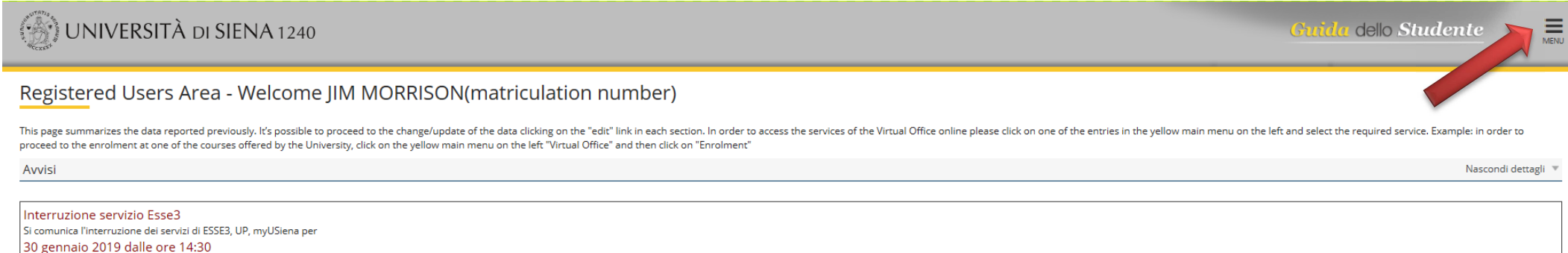

30 gennaio 2019 dalle ore 14:30 L'interruzione riguarda: - l'accesso alla segreteria studenti online (https://segreteriaonline.unisi.it) - l'accesso sevizi web per gli studenti - l'accesso web docente: registro delle lezioni, diario docente e verbalizzazione esami - la prenotazione delle aule (University Planner) - l'accesso all'App myUsiena L'interruzione avrà una durata di circa tre ore.

Nascondi dettagli 🔻

| Name Surname   | JIM MORRISON                                             |          |
|----------------|----------------------------------------------------------|----------|
| Residence      | Jim Morrison Street, 10<br>Melbourne<br>tel:01123456789  |          |
|                |                                                          | Change   |
| Domicile       | Jim Morrison Street, 10<br>Melbourne<br>tel: 01123456789 |          |
|                |                                                          | Change   |
| E-Mail Privata | jim.morrison@usa.us                                      |          |
|                |                                                          | Change   |
| Mobile phone   | ۲                                                        |          |
|                |                                                          | S Change |

#### Click on International Mobility

| () UNIVERSITÀ DI SIENA 1240                                                                                                    |                                                                                                    |                                             | Guida d                                                                                                    | JIM MORRISON                     | 2 |
|----------------------------------------------------------------------------------------------------|----------------------------------------------------------------------------------------------------|---------------------------------------------|----------------------------------------------------------------------------------------------------|----------------------------------|---|
| Registered Users Area - Welcome JIM                                                                                                    | 1 MORRISON(matriculation                                                                                           | number)                                     |                                                                                                    | Reserved Area                    |   |
|                                                                                                    |                                                                                                    | - Martine and a second second second second |                                                                                                    | Logout                           |   |
| rnis page summarizes the data reported previously. It's possible to proce<br>proceed to the enrolment at one of the courses offered by the University | eed to the change/update of the data clicking on the 4<br>v, click on the yellow main menu on the left "Virtual Of | fice" and then click on "Enrolment"         | ss the services of the virtual Office online please click on one of the entries in the yellow main menu on the left and select the req | Change Password                  |   |
| Avvisi                                                                                                    |                                                                                                    |                                             |                                                                                                    | Home                             |   |
|                                                                                                    |                                                                                                    |                                             |                                                                                                    | Registrar's Office               |   |
| Interruzione servizio Esse3<br>Si comunica l'interruzione dei servizi di ESSE3. UP. mvUSiena per                                                      |                                                                                                    |                                             |                                                                                                    | International mobility           |   |
| 30 gennaio 2019 dalle ore 14:30                                                                                                    |                                                                                                    |                                             |                                                                                                    | Guide                            |   |
| L'interruzione riguarda:<br>- l'accesso alla segreteria studenti online (https://segreteriaonline.unisi.i                                             | t)                                                                                                    |                                             |                                                                                                    | Postgraduate and other programme |   |
| <ul> <li>- l'accesso ai servizi web per gli studenti</li> <li>- l'accesso web docente: registro delle lezioni, diario docente e verbalizz</li> </ul>  | azione esami                                                                                                    |                                             |                                                                                                    | University Information           |   |
| <ul> <li>- la prenotazione delle aule (University Planner)</li> <li>- l'accesso all'App myUsiena</li> </ul>                                           |                                                                                                    |                                             |                                                                                                    | Information for students         | , |
| L'interruzione avrà una durata di circa tre ore.                                                                                                    |                                                                                                    |                                             |                                                                                                    |                                  |   |
| personal data                                                                                                    |                                                                                                    | Nascondi dettagli 🔻                         |                                                                                                    |                                  |   |
| Name Surname                                                                                                    | JIM MORRISON                                                                                                    |                                             |                                                                                                    |                                  |   |
| Residence                                                                                                    | Jim Morrison Street, 10<br>Melbourne<br>tel:01123456789                                                            |                                             |                                                                                                    |                                  |   |
|                                                                                                    |                                                                                                    | 📓 <u>Change</u>                             |                                                                                                    |                                  |   |
| Domicile                                                                                                    | Jim Morrison Street, 10<br>Melbourne<br>tel: 01123456789                                                           |                                             |                                                                                                    |                                  |   |
|                                                                                                    |                                                                                                    | 🕤 <u>Change</u>                             |                                                                                                    |                                  |   |
| E-Mail Privata                                                                                                    | jim.morrison@usa.us                                                                                                |                                             |                                                                                                    |                                  |   |
|                                                                                                    |                                                                                                    | Change                                      |                                                                                                    |                                  |   |
| Mobile phone                                                                                                    | ٥                                                                                                    |                                             |                                                                                                    |                                  |   |
|                                                                                                    |                                                                                                    | S Change                                    |                                                                                                    |                                  |   |
| L                                                                                                    |                                                                                                    |                                             |                                                                                                    |                                  |   |

## Click on "Application Form for Exchange Incoming students" and submit your application form

| 57A716                                                                                                    |                                                                                                    |                                                                                          |                                                                                   |                                                  |                                                      | ~        |
|----------------------------------------------------------------------------------------------------|----------------------------------------------------------------------------------------------------|------------------------------------------------------------------------------------------|-----------------------------------------------------------------------------------|--------------------------------------------------|------------------------------------------------------|----------|
| () UNIVERSITÀ DI SIENA                                                                                                    | 1240                                                                                                    |                                                                                          |                                                                                   | <del>Gruida</del> de                             | JIM MORRISON                                         | 2        |
| Registered Users Area - Wel                                                                                                    | come JIM MORRISON(matriculation                                                                                                    | number)                                                                                  |                                                                                   |                                                  | Reserved Area                                        |          |
| This page summarizes the data reported previously. It's<br>proceed to the enrolment at one of the courses offered                                                                                                    | : possible to proceed to the change/update of the data clicking on the "e<br>I by the University, click on the yellow main menu on the left "Virtual Off | dit" link in each section. In order to access the<br>fice" and then click on "Enrolment" | e services of the Virtual Office online please click on one of the entries in the | yellow main menu on the left and select the requ | Change Password                                      |          |
| Avvisi                                                                                                    |                                                                                                    |                                                                                          |                                                                                   |                                                  | International mobi     Application Form for Incoming | students |
| Interruzione servizio Esse3<br>Si comunica l'interruzione dei servizi di ESSE3, UP, myU<br>30 gennaio 2019 dalle ore 14:30<br>L'interruzione riguarda:<br>- l'accesso alla segreteria studenti online (https://segre<br>- l'accesso alla segreteria studenti<br>- l'accesso web docente: registro delle lezioni, diario do<br>- la prenotazione delle aule (University Planner)<br>- l'accesso all'App myUsiena<br>L'interruzione avrà una durata di circa tre ore. | JSiena per<br>steriaonline.unisi.it)<br>scente e verbalizzazione esami                                                                                   |                                                                                          |                                                                                   |                                                  |                                                      |          |
| personal data                                                                                                    |                                                                                                    | Nascondi dettagli 🔻                                                                      |                                                                                   |                                                  |                                                      |          |
| Name Surname                                                                                                    | JIM MORRISON                                                                                                    |                                                                                          |                                                                                   |                                                  |                                                      |          |
| Residence                                                                                                    | Jim Morrison Street, 10<br>Melbourne<br>tel:01123456789                                                                                                  |                                                                                          |                                                                                   |                                                  |                                                      |          |
|                                                                                                    |                                                                                                    | S Change                                                                                 |                                                                                   |                                                  |                                                      |          |
| Domicile                                                                                                    | Jim Morrison Street, 10<br>Melbourne<br>tel: 01123456789                                                                                                 |                                                                                          |                                                                                   |                                                  |                                                      |          |
|                                                                                                    |                                                                                                    | Change                                                                                   |                                                                                   |                                                  |                                                      |          |
| E-Mail Privata                                                                                                    | jim.morrison@usa.us                                                                                                    |                                                                                          |                                                                                   |                                                  |                                                      |          |
|                                                                                                    |                                                                                                    | 🕈 <u>Change</u>                                                                          |                                                                                   |                                                  |                                                      |          |
| Mobile phone                                                                                                    | ۲                                                                                                    |                                                                                          |                                                                                   |                                                  |                                                      |          |
|                                                                                                    |                                                                                                    | S Change                                                                                 |                                                                                   |                                                  |                                                      |          |
|                                                                                                    |                                                                                                    |                                                                                          |                                                                                   |                                                  |                                                      |          |

#### Submit your application form

UNIVERSITÀ DI SIENA 1240

| tivity                                       | Section                                                                      | Info                                  | Status |
|----------------------------------------------|------------------------------------------------------------------------------|---------------------------------------|--------|
| Enrollment Announcement Selection            |                                                                              | 0                                     | 8      |
|                                              | Selection of location of home university from Incoming Mobility Announcement | • • • • • • • • • • • • • • • • • • • | 8      |
|                                              | Select of home University from Incoming Mobility Annoucement                 | 0                                     |        |
|                                              | Selection of Incoming Mobility Announcement                                  | 0                                     |        |
|                                              | Selection of destination from Incoming Mobility Announcement                 | 0                                     |        |
|                                              | Selection of program Mobility Incoming                                       | <b>()</b>                             |        |
|                                              | -                                                                            | 0                                     | 6      |
|                                              | Summary of information entered during selection of Mobility Announcement     | 0                                     | 6      |
| Jpload photo                                 |                                                                              | 0                                     | 6      |
|                                              | Upload photo                                                                 | 0                                     | 6      |
| Natriculation for Mobility Period            |                                                                              | 0                                     | 8      |
|                                              | Matriculation for mobility period                                            | 0                                     |        |
|                                              | Summary of matriculation for mobility period                                 | •                                     | 6      |
| Fill in the questionnaire                    |                                                                              | 0                                     | 6      |
|                                              | Fill in the questionnaire                                                    | <b>(</b> )                            | 6      |
| summary of matriculation for mobility period |                                                                              | 0                                     | 6      |
|                                              | Summary of matriculation for mobility period                                 | •                                     | 6      |

Application Form for Incoming Students

#### Confirm your data and forward

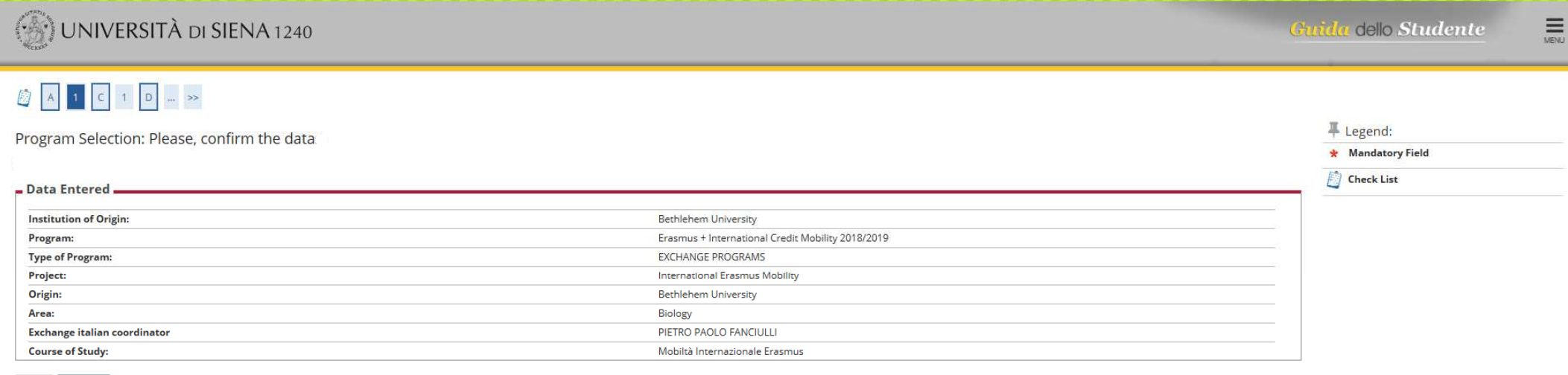

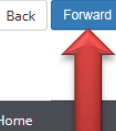

| ONIVERSITÀ DI SIENA 1240                                                                                                    | Gruida dello Studente |
|----------------------------------------------------------------------------------------------------|-----------------------|
| Identification Documentation         Please Insert personal data of a valid identity document and attach the scanned copy (front/back) of the document submitted (mandatory).         Identity document submitted         No ID document inserted         [Upload a new identity card/passport]         Previous         Continue | Ecgend:               |

lome

| ification Documentation<br>he details of your proof of identity and c<br>tification Documentation | lick on the blue button [Next] |          | ∓ Legend:     ★ Mandatory Field     Check List |
|---------------------------------------------------------------------------------------------------|--------------------------------|----------|------------------------------------------------|
| Type of document*                                                                                 | Passport                       | ~        |                                                |
| Number*                                                                                           | PA123456789                    |          |                                                |
| Issued by*                                                                                        | POLICE                         |          |                                                |
| Issued Date*                                                                                      | 01/01/2019                     | <b>i</b> |                                                |
|                                                                                                   | (gg/mm/aaaa)                   |          |                                                |
| Expiration date*                                                                                  | 01/01/2029                     |          |                                                |
|                                                                                                   | (gg/mm/aaaa)                   |          |                                                |

| UNIVERSITÀ DI SIENA 1240                               |             | Guida dello Studente           |
|--------------------------------------------------------|-------------|--------------------------------|
| Confirm the details of your proof of identity uploaded |             | ∓ Legend:<br>★ Mandatory Field |
|                                                        |             | Check List                     |
| Type of document                                       | Passport    |                                |
| Number                                                 | PA123456789 |                                |
| Locatione issued                                       | POLICE      |                                |
| Date issued                                            | 01/01/2019  |                                |
| Expiratione date                                       | 01/01/2029  |                                |
|                                                        |             |                                |

| 🛞 UNIVERSITÀ DI S                                                                                 | IENA 1240                        |                   |                    |                                                 |                                                                                                    |                        | Guida dello Studente                                                                                 |
|---------------------------------------------------------------------------------------------------|----------------------------------|-------------------|--------------------|-------------------------------------------------|----------------------------------------------------------------------------------------------------|------------------------|----------------------------------------------------------------------------------------------------|
| Ilegati al Documento di ident<br>pload the copy of your identity document su<br>Identity Document | ità<br>ubmitted (scanned front/b | oack) by clicking | on the blue button | (Upload) When the attachment appears in the "at | tachment list" click on the blue button (forward)                                                                                                    |                        | Legend:     Legend:     Oreck List     Upload attachments completed     Upload attachments mandatage |
| Type of document Passport                                                                         |                                  |                   |                    |                                                 | Upload attachments national attachments and attachments and attachments a |                        |                                                                                                    |
| Number PA123456789                                                                                |                                  |                   |                    |                                                 |                                                                                                    |                        |                                                                                                    |
| Location issued POLICE                                                                            |                                  |                   |                    |                                                 | Detail                                                                                                    |                        |                                                                                                    |
| <b>Date issued</b> 01/01/2019                                                                     |                                  |                   |                    |                                                 | Modify                                                                                                    |                        |                                                                                                    |
| Expiration date 01/01/2029                                                                        |                                  |                   |                    |                                                 | 🕥 Cancel                                                                                                    |                        |                                                                                                    |
| ist of attachments                                                                                |                                  |                   |                    |                                                 |                                                                                                    |                        | Information                                                                                          |
| Type of attachement                                                                               | N. max<br>attachments            | Status            | N.<br>attachments  | Title                                           | Description                                                                                                    | Actions                |                                                                                                    |
| Documento di identità                                                                             | 2                                | •                 | 0                  |                                                 |                                                                                                    | Enclose the attachment |                                                                                                    |
| Type of attachement                                                                               | N. max<br>attachments            | Status            | N.<br>attachments  | Title                                           | Description                                                                                                    | Actions                |                                                                                                    |
| Codice fiscale o Tessera sanitaria                                                                | 1                                | ø                 | 0                  |                                                 |                                                                                                    | Enclose the attachment |                                                                                                    |

Back Forward

Home

| 💮 UNIVERSITÀ DI SI                                                              | NA 1240                                                                                                    |                                                               | Guida dello Studente                     |
|---------------------------------------------------------------------------------|----------------------------------------------------------------------------------------------------|---------------------------------------------------------------|------------------------------------------|
| Attachment to the ID document<br>Please point out the name and the description  | f the file to enclose, click on "choose the file", select the file with the ID document (front/br                  | rack), click on the blue button (forward).                    | ↓ Legend: ★ Mandatory Field ② Check List |
| Type of document<br>Number<br>Location issued<br>Date issued<br>Expiration date |                                                                                                    | Passport<br>PA123456789<br>POLICE<br>01/01/2019<br>01/01/2029 |                                          |
| Name attached file*<br>Description attached file*                               | Documento di identità<br>Documento di identità                                                                     |                                                               |                                          |
| Attached file                                                                   | M:VASROMAltessera tifoso.PNG<br>(File extensions supported are:*.bpm, *.png, *.jpg, *.docx, *.doc, *.pdf/A, *.pdf) |                                                               | Sfoglia.                                 |
| Back Forward                                                                    |                                                                                                    |                                                               |                                          |

| UNIVERSITÀ di S                           | Guida dello Studente     |                    |                      |                                         |                                                          |                        |                                                      |
|-------------------------------------------|--------------------------|--------------------|----------------------|-----------------------------------------|----------------------------------------------------------|------------------------|------------------------------------------------------|
| Allegati al Documento di ident            | ità                      |                    |                      |                                         |                                                          |                        | 📮 Legend:                                            |
| load the conv of your identity document s | ubmitted (scanned front/ | hack) by clicking  | r on the blue button | (Upload) When the attachment appears in | the "attachment list" click on the blue button (forward) |                        | Check List                                           |
| Identita Decument                         | abritice (scanned fronte | social by cherning | on the blue batton   | (opload) mentile attachment oppears in  |                                                          |                        | <ul> <li>Upload attachments completed</li> </ul>     |
| Identity Document                         |                          |                    |                      |                                         |                                                          |                        | <ul> <li>Upload attachments mandatory</li> </ul>     |
| Type of document                          |                          |                    |                      | Passpo                                  | ort                                                      |                        | <ul> <li>Upload attachments not mandatory</li> </ul> |
| Number                                    |                          |                    |                      | PA123                                   | 456789                                                   |                        | Q Detail                                             |
| Location issued POLICE                    |                          |                    |                      |                                         |                                                          | Modify                 |                                                      |
| Expiration date 01/01/2029                |                          |                    |                      |                                         |                                                          |                        |                                                      |
| List of attachments                       |                          |                    |                      |                                         |                                                          |                        | Information                                          |
| Type of attachement                       | N. max<br>attachments    | Status             | N.<br>attachments    | Title                                   | Description                                              | Actions                |                                                      |
| Documento di identità                     | 2                        | •                  | 1                    |                                         |                                                          | Enclose the attachment |                                                      |
|                                           |                          |                    |                      | Documento di identità                   | Documento di identità                                    | 9                      |                                                      |
| Type of attachement                       | N. max<br>attachments    | Status             | N.<br>attachments    | Title                                   | Description                                              | Actions                |                                                      |
| Codice fiscale o Tessera sanitaria        | 1                        | 0                  | 0                    |                                         |                                                          |                        |                                                      |

Back Forward

|                                                                                                    | Guida dello Studente                                      |                                       |                            |            |   |     |      |                                    |
|----------------------------------------------------------------------------------------------------|-----------------------------------------------------------|---------------------------------------|----------------------------|------------|---|-----|------|------------------------------------|
| dentification Documer<br>lease Insert personal data of a va<br>Identity document submitte          | tation<br>Iid identity document and attach the sc<br>ed — | canned copy (front/back) of the docum | ent submitted (mandatory). |            |   |     |      | Legend:<br>Check List Check Valido |
| Type of document Number Location issued Date issued Expiration date Stato Presenza allegati Azioni |                                                           |                                       |                            |            |   |     |      | Documento Scaduto                  |
| Passport                                                                                           | PA123456789                                               | POLICE                                | 01/01/2019                 | 01/01/2029 | ٥ | Yes | 0.60 | Modifica documento                 |

Previous

MENU

## Registration: personal photo

UNIVERSITÀ DI SIENA 1240

Please select the photo clicking on "choose the file" and press the blue button to upload the photo (upload photo), then click on the blue button (forward) to continue with the registration.

| eview photo | Stori        | Legend:           |
|-------------|--------------|-------------------|
|             |              | * Mandatory Field |
| ?           | upload pholo | Check List        |
|             |              |                   |

Back Forwar

#### Registration: personal photo

Please select the photo clicking on "choose the file" and press the blue button to upload the photo (upload photo), then click on the blue button (forward) to continue with the registration.

### [] << ... 1 C 1 D 1 ... ≫

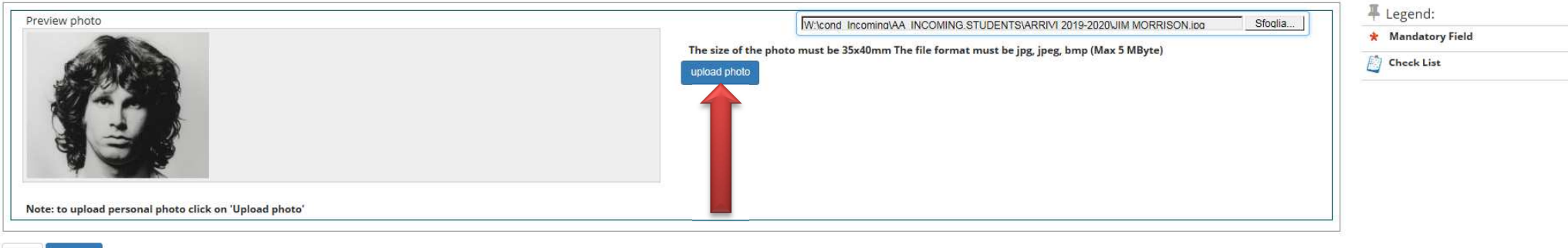

Back Forward

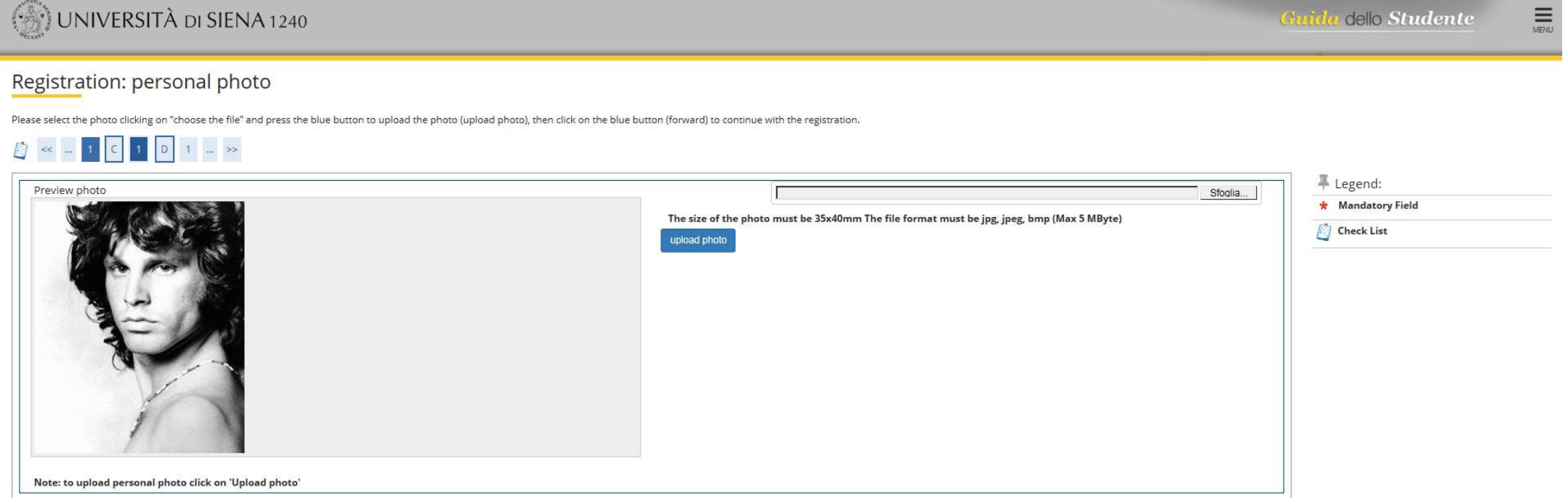

# WIVERSITÀ DI SIENA 1240

Back

Forward

Guida dello Studente

| 🛞 UNIVERSITÀ DI SI                            | ENA 1240      |                                                   |   | Bruida dello Studente 🔤                 |
|-----------------------------------------------|---------------|---------------------------------------------------|---|-----------------------------------------|
| [] << 1 D 1 2 E                               | »             |                                                   |   |                                         |
| Application Form for Incoming 9               | Students      |                                                   |   | 📕 Legend:                               |
| The page shows the required datas for the App | lication Form |                                                   |   | Check List                              |
| Origin                                        |               |                                                   |   |                                         |
| - Origin                                      |               |                                                   |   |                                         |
| Origin:                                       |               | Bethlehem University                              |   |                                         |
| ERASMUS Code:                                 |               |                                                   |   |                                         |
| Area:                                         |               | Biology                                           |   |                                         |
| Destination                                   |               |                                                   |   |                                         |
| Destination                                   |               |                                                   |   |                                         |
| Academic Year:                                |               | 2017                                              |   |                                         |
| Type of Program:                              |               | EXCHANGE PROGRAMS                                 |   |                                         |
| Project:                                      |               | International Erasmus Mobility                    |   |                                         |
| Program:                                      |               | Erasmus + International Credit Mobility 2018/2019 |   |                                         |
| Exchange italian coordinator:                 |               | PIETRO PAOLO FANCIULLI                            |   |                                         |
| Exchange italian coordinator email:           |               | paolo.fanciulli@unisi.it                          |   |                                         |
| Course of Study:                              |               | Mobiltà Internazionale Erasmus                    |   |                                         |
| Period of Study                               |               |                                                   |   | 1                                       |
| Academia Year                                 | 2019/2010     |                                                   |   |                                         |
| Academic tear                                 | 2010/2019     |                                                   |   | Choose the period of your mobility at   |
| Planned arrival date*                         | 01/09/2019    |                                                   |   | UNISI: $1.5 \text{ cm} = 01.00 + 28.02$ |
|                                               | (gg/mm/aaaa)  |                                                   |   | 2  Sem = 01.09 = 28.02                  |
| Planned departure date*                       | 31/07/2020    |                                                   | = | Academic year – 01.09 – 31.07           |
| 48 - 22 I I I                                 | (gg/mm/aaaa)  |                                                   |   |                                         |
| Expected duration*                            | 9             |                                                   |   |                                         |
| Expected datation                             |               |                                                   | M |                                         |
| Period of Study*                              | Academic Year |                                                   | ~ |                                         |
|                                               |               |                                                   |   |                                         |
| Back Forward                                  |               |                                                   |   |                                         |
|                                               |               |                                                   |   |                                         |

| [] << D 1 2 E 1 >>                        |                                                   |        |
|-------------------------------------------|---------------------------------------------------|--------|
| Application Form for Incoming Students    |                                                   | 📮 Lege |
| The page shows the Application Form Datas |                                                   | 📋 Chec |
| - Origin                                  |                                                   |        |
|                                           |                                                   |        |
| Institution of Origin:                    | Bethlehem University                              |        |
| ERASMUS Code:                             | Biology                                           |        |
| Alea.                                     | noogy                                             |        |
| _ Destination                             |                                                   |        |
|                                           |                                                   |        |
| Academic Year:                            | 2017                                              |        |
| Type of Program:                          | EXCHANGE PROGRAMS                                 |        |
| Project:                                  | International Erasmus Mobility                    |        |
| Program:                                  | Erasmus + International Credit Mobility 2018/2019 |        |
| Exchenge italian coordinator:             | PIETRO PAOLO FANCIULLI                            |        |
| Exchenge italian coordinator email:       | paolo.fanciulli@unisi.it                          |        |
| Course of Study:                          | Mobiltà Internazionale Erasmus                    |        |
|                                           |                                                   |        |
| Period of Study                           |                                                   |        |
| Academic Year                             | 2018/2019                                         |        |
| Planned arrival date                      | 01/09/2019                                        |        |
| Planned departure date                    | 31/07/2020                                        |        |
|                                           |                                                   | - I    |

9

Academic Year

UNIVERSITÀ DI SIENA 1240

Guida dello Studente

MENU

Period of Study

Expected duration

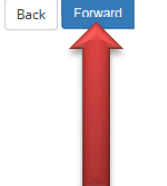

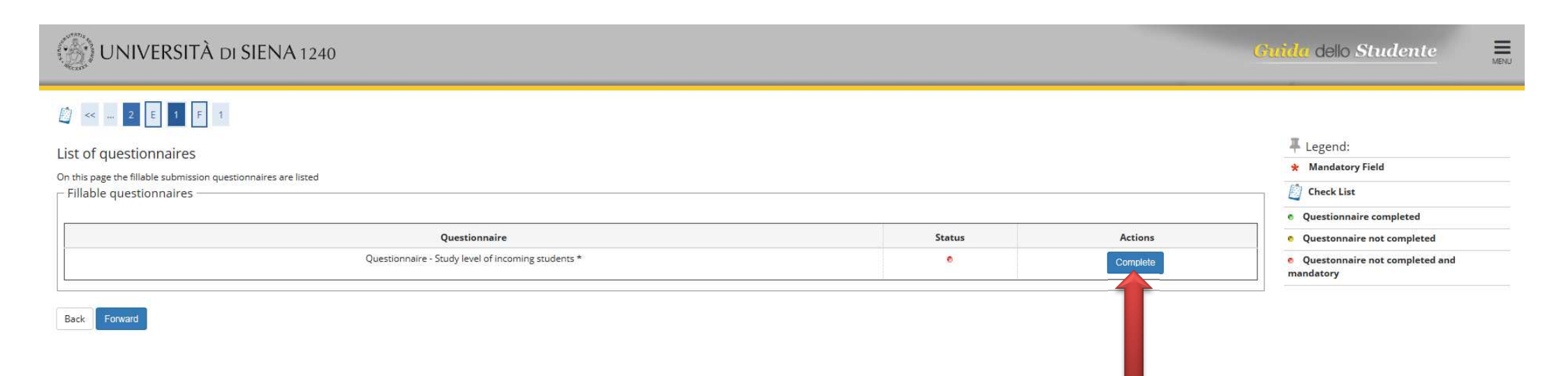

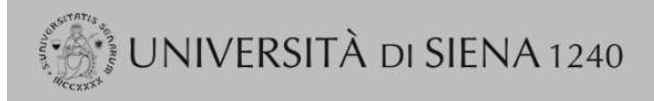

MENU

#### 🛪 » List of questionnarire

Summary page of completed or fillable questionnaires

Compilazioni del questionario "Questionnaire - Study level of incoming students"

the questionnaire "Questionnaire - Study level of incoming students" is fillable from 18/03/2019 for maximun of 1 time

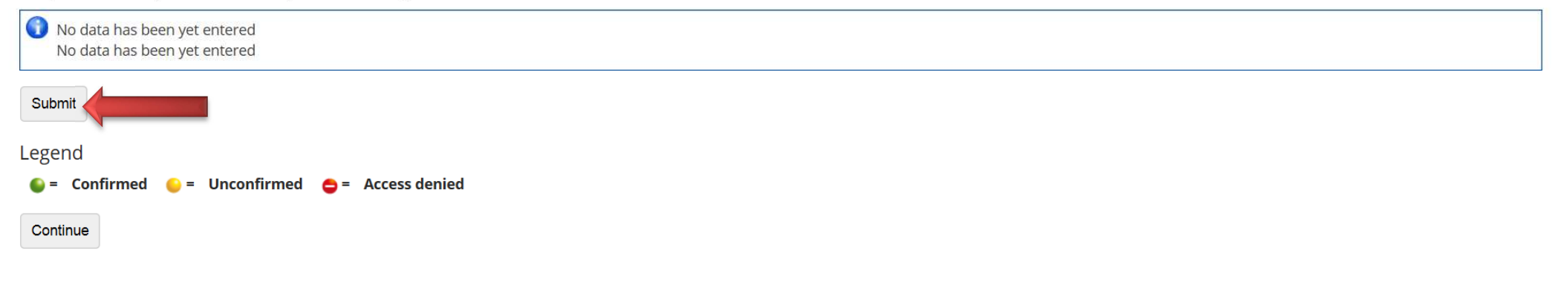

Home

| UNIVERSITÀ DI SIENA 1240                                                            | Guida dello Studente            | MENU   |
|-------------------------------------------------------------------------------------|---------------------------------|--------|
| ₩ > Questionnaire                                                                   |                                 |        |
| Fill in the questionnaire "Questionnaire - Study level of incoming students"        |                                 |        |
| Questions with (*) are compulsory                                                   |                                 |        |
| Cycle of studies for incoming students                                              |                                 |        |
| Current level of study at the home university* O Bachelor Student<br>Master Student |                                 |        |
| O PhD Student                                                                       |                                 |        |
| Number of completed higher education study years*                                   |                                 |        |
| years 3                                                                             |                                 | ]   -  |
| (number - )                                                                         |                                 |        |
| Cancel Edit Back Forward                                                            |                                 |        |
| Home                                                                                |                                 |        |
|                                                                                     | Informativa utilizzo cookie   © | CINECA |

| UNIVERSITÀ DI SIENA 1240                                   | Guida dello Studente 🗮                 |
|------------------------------------------------------------|----------------------------------------|
| ♣ > Questionnaire                                          |                                        |
| Riepilogo Questionnaire - Study level of incoming students |                                        |
| LI questionario non è stato CONFERMATO.                    |                                        |
| Tutte le domande del questionario sono complete.           |                                        |
| Conferma Esci aStampa                                      |                                        |
| PAGINA 1                                                   |                                        |
| Cycle of studies for incoming students                     |                                        |
| Current level of study at the home university              |                                        |
| Master Student                                             |                                        |
| Number of completed higher education study years           |                                        |
| years 3                                                    |                                        |
| Modifica Pagina 1                                          |                                        |
| Conferma Esci Stampa                                       |                                        |
| Ноп                                                        |                                        |
|                                                            | Informativa utilizzo cookie   © CINECA |

| UNIVERSITÀ DI SIENA 1240                                   | Guida dello Studente |
|------------------------------------------------------------|----------------------|
| r∰ ≫ Questionnaire                                         |                      |
| Riepilogo Questionnaire - Study level of incoming students |                      |
| Il questionario è stato CONFERMATO.                        |                      |
| Esci 🖨 Stampa                                              |                      |
| PAGINA 1                                                   |                      |
| Cycle of studies for incoming students                     |                      |
| Current level of study at the home university              |                      |
|                                                            | Master Student       |
| Number of completed higher education study years           |                      |
|                                                            | years 3              |
| Esci Stampa                                                |                      |

# UNIVERSITÀ DI SIENA 1240

<mark>Guida</mark> dello Studente

MENU

#### Application Form for Incoming Students

| Your Application Form has been succesfully submitted. |                      |
|-------------------------------------------------------|----------------------|
| _ Origin                                              |                      |
| Institution of Origin:                                | Bethlehem University |
| ERASMUS Code:                                         |                      |
| Area:                                                 | Biology              |

#### Destination

| Academic Year:                      | 2017                                              |
|-------------------------------------|---------------------------------------------------|
| Type of Program:                    | EXCHANGE PROGRAMS                                 |
| Project:                            | International Erasmus Mobility                    |
| Program:                            | Erasmus + International Credit Mobility 2018/2019 |
| Exchange italian coordinator:       | PIETRO PAOLO FANCIULLI                            |
| Exchange italian coordinator email: | paolo.fanciulli@unisi.it                          |
| Level of Study:                     | Ambito di Mobilità: Exchange Programs             |
| Course of Study:                    | Mobiltà Internazionale Erasmus                    |

# Period of Study Academic Year 2018/2019 Planned arrival date 01/09/2019 Planned departure date 31/07/2020 Expected duration 9 Period of Study Academic Year